# 兰州资源环境职业技术学院

关于 2020 年下半年全国大学英语四级(CET4)考试

## 和高校英语应用能力考试(AB 级)考试

# 网上报名工作的通知

兰资环教函〔2020〕56号

各教学单位:

2020 年下半年全国大学英语四级考试和高校英语应用能力考试 分别于 12 月 12 日和 13 日举行。全国大学英语四级考试,考生采取 校园网预报名和教育网正式报名、缴费及打印准考证的方式。高校英 语应用能力考试,考生采取校园网报名,二级学院缴费和领取准考证 的方式。现将报名工作有关事项通知如下:

一、考试时间

全国大学英语四级考试: 2020 年 12 月 12 日上午 9:00—11:20 高校英语应用能力考试: 2020 年 12 月 13 日

A级:上午9:00-11:00;

#### B级:下午15:00-17:00。

2020 年 9 月 12 日—9 月 18 日,学生登录网址: http://jwxt.lzre.edu.cn/jsxsd 填写本人账号和密码,进行校园网 预报名。

上传照片要求:

照片应为考生本人近期正面免冠半身彩色证件照(浅蓝色背景)。 采集的图像像素大小为144×192(宽×高),文件大小40KB,分辨率 300 dpi,存储为 jpg 格式。

全国大学英语四级考试在此时间段内未在校园网进行预报名,并 未按要求上传照片的学生将无法在教育网上正式报考本次全国大学 英语四级考试。

三、全国大学英语四级考试教育网信息确认时间

2020 年 9 月 22 日—9 月 24 日登录网址

http://cet-bm.neea.edu.cn 在教育网确认信息,在此时间段后如身

#### 份证号等信息有误将无法修改。

四、全国大学英语四级考试教育网报名、缴费和打印准考证时间报名时间:2020年9月25日12:00—10月1日12:00
缴费时间:2020年9月25日12:00—10月2日18:00
打印准考证时间:2020年12月7日8:00开始

二、 全国大学英语四级考试校园网预报名和高校英语应用能力考试 校园网报名时间

五、报名对象

本校在校生,校外考生一律不接受报名。

附件:

 全国大学英语四级考试校园网预报名和高校英语应用能力考 试报名流程

2. 全国大学英语四级考试教育网报名网址、流程及注意事项

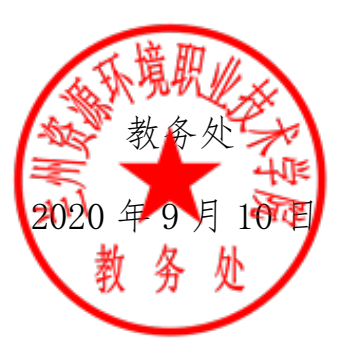

附件 1: 全国大学英语四级考试校园网预报名和高校英语应用能力考试校园网报名流程

### 必须采用电脑端网页报名

- 1、报名地址: http://jwxt.lzre.edu.cn/jsxsd
- 2、输入账号为学号,密码为自己教务系统密码(忘记密码请 自行联系院系教学干事重置密码),建议使用 360 安全浏 览器
- 3、 登录界面如下图所示:

|        | nttp://www.line.edu/<br>3. Attains () washin () washing () | a ý - 0, W+TELESSTON 9   0 0 - 美・夕 同・ <b>び・話</b> つ・目 |
|--------|------------------------------------------------------------|------------------------------------------------------|
| e<br>  |                                                            | in .                                                 |
|        |                                                            | <b>總</b> 用户登录                                        |
| æ<br>P |                                                            |                                                      |
|        |                                                            |                                                      |
|        | which we                                                   | 通道资源: 管学学者1592.12的资源以及1608.9%的。                      |
| 6      | Congriger & 2017.38W8088487                                | Exemples at ALTO                                     |

#### 4、输入账号密码登录后,如下图所示:

| • mmail | < #ARE                                                                                                    |                                               |            |         |           |          |          |     |                 |       |      |         |          |
|---------|----------------------------------------------------------------------------------------------------|-----------------------------------------------|------------|---------|-----------|----------|----------|-----|-----------------|-------|------|---------|----------|
| • 78.68 |                                                                                                    | 20.00                                         |            |         |           |          |          |     |                 | 2025  |      |         |          |
|         |                                                                                                    | #189.00 (a                                    | 10.00.00 H |         | - 381     |          |          |     |                 | 0     | 0    | 0       | 0        |
|         |                                                                                                    | 8,45.5                                        | 80-        | 841     | 843       | 8903     | 845      | 881 | 840             |       | -    | -       | WARRAN . |
|         |                                                                                                    | 101.50(2-10)<br>(01.50(2-10)<br>(01.40-20-00) |            | 601228. | 88872     | 191886   | 641.558. |     |                 |       | -    | 0       |          |
|         |                                                                                                    | #1124<br>01340-01<br>1000-0140                | - milane   |         | ***       |          |          |     |                 | 0     | 0    |         | 0        |
|         |                                                                                                    | 第三二月<br>(15.34(1号)<br>1400-1540               |            | -       | -         |          |          |     |                 | 92.00 | **** | -       | MATER    |
|         |                                                                                                    | 第七八市<br>(01,040-市)                            |            |         |           |          |          |     |                 |       |      | -       |          |
|         | 1997                                                                                                    |                                               |            | 80      |           |          |          |     |                 | -     |      |         |          |
|         | 6448                                                                                                    |                                               |            | 80      |           |          |          |     |                 | -     |      |         |          |
|         |                                                                                                    |                                               |            |         | Passen to | Second C |          |     | 2020/06/15 0842 | 0     |      |         |          |
|         | 1. Sec. 1. Sec. 1. Sec |                                               |            |         |           |          |          |     |                 | 0     |      |         |          |
|         | -                                                                                                    |                                               |            |         |           |          |          |     |                 |       |      |         | _        |
|         | NOVE1428, 898, 884.88                                                                                                    |                                               |            |         |           |          |          |     |                 |       |      |         |          |
|         |                                                                                                    |                                               |            |         |           |          |          |     |                 | 0     |      |         | _        |
|         |                                                                                                    |                                               |            |         |           |          |          |     |                 |       | 2013 | Windows |          |

5、进入到考试报名-成绩管理-社会考试报名菜单下,如下图

# 所示:

| 才试报名         |     | * 1ATO                | Rearies .           |           |         |                  |         |                                          |            |      |                                         |             |           |      |
|--------------|-----|-----------------------|---------------------|-----------|---------|------------------|---------|------------------------------------------|------------|------|-----------------------------------------|-------------|-----------|------|
| -            |     | LOVINIA               |                     |           |         | and the second   |         |                                          |            |      |                                         |             | 1.1110.00 |      |
| TARCING MILE | 1   | 40                    |                     | actento ( | 1025.00 | PL016            | 2020.04 | 01.00.00.00.00.00.00.00.00.00.00.00.00.0 | 5 20/00/20 | 2020 | 03.01.00.000 - 3030.03                  | 18 00:00:00 | STARS.    | 80   |
| PLACE IN     | Ť   | and the second second | THE PERSON SHORE IN | clist     | 1001-07 | n tar ener ar ev | 2020 00 |                                          |            |      | 0101000000-2000-01                      | 11 000000   |           | IE 6 |
| 11 Carl Fig. | - 1 | -140.00 H             | EAD 电压力结束的          | 48115     | RAAM    | *5**20           | 80420   | 根非验证得                                    | SAWUMR     | 是不会的 | (1) (1) (1) (1) (1) (1) (1) (1) (1) (1) | BAIKD       | 10.9F     | 5.17 |
| 25-101025    |     |                       |                     |           |         | *#               | 1000    |                                          |            |      |                                         |             |           |      |
| WHIGH        |     |                       |                     |           |         |                  |         |                                          |            |      |                                         |             |           |      |
| -            |     |                       |                     |           |         |                  |         |                                          |            |      |                                         |             |           |      |
| #191912.1921 |     |                       |                     |           |         |                  |         |                                          |            |      |                                         |             |           |      |
|              |     |                       |                     |           |         |                  |         |                                          |            |      |                                         |             |           |      |
|              |     |                       |                     |           |         |                  |         |                                          |            |      |                                         |             |           |      |
|              |     |                       |                     |           |         |                  |         |                                          |            |      |                                         |             |           |      |
|              |     |                       |                     |           |         |                  |         |                                          |            |      |                                         |             |           |      |
|              |     |                       |                     |           |         |                  |         |                                          |            |      |                                         |             |           |      |
|              |     |                       |                     |           |         |                  |         |                                          |            |      |                                         |             |           |      |
|              |     |                       |                     |           |         |                  |         |                                          |            |      |                                         |             |           |      |
|              |     |                       |                     |           |         |                  |         |                                          |            |      |                                         |             |           |      |
|              |     |                       |                     |           |         |                  |         |                                          |            |      |                                         |             |           |      |
|              |     |                       |                     |           |         |                  |         |                                          |            |      |                                         |             |           |      |
|              |     |                       |                     |           |         |                  |         |                                          |            |      |                                         |             |           |      |
|              |     |                       |                     |           |         |                  |         |                                          |            |      |                                         |             |           |      |
|              |     |                       |                     |           |         |                  |         |                                          |            |      |                                         |             |           |      |
|              |     |                       |                     |           |         |                  |         |                                          |            |      |                                         |             |           |      |
|              |     |                       |                     |           |         |                  |         |                                          |            |      |                                         |             |           |      |
|              |     |                       |                     |           |         |                  |         |                                          |            |      |                                         |             |           |      |
|              |     |                       |                     |           |         |                  |         |                                          |            |      |                                         |             |           |      |
|              |     |                       |                     |           |         |                  |         |                                          |            |      |                                         |             |           |      |
|              |     |                       |                     |           |         |                  |         |                                          |            |      |                                         |             |           |      |
|              |     |                       |                     |           |         |                  |         |                                          |            |      |                                         |             |           |      |
|              |     |                       |                     |           |         |                  |         |                                          |            |      |                                         | 測制 Window   | 15        |      |
|              |     |                       |                     |           |         |                  |         |                                          |            |      |                                         | 1919年1月1日1日 |           |      |
|              |     |                       |                     |           |         |                  |         |                                          |            |      |                                         |             |           |      |
|              |     |                       |                     |           |         |                  |         |                                          |            |      |                                         |             |           |      |
|              |     |                       |                     |           |         |                  |         |                                          |            |      |                                         |             |           |      |

6、点击报名,弹出报名框,选择考试类型为全报,考试培训 类型为社考,输入联系电话,上传学生照片(要求见报名须知), 输入出生日期确认,点击确认即可报名成功,报名成功后会显示 在已报名课程中,且可以取消报名。 附件 2: 全国大学英语四级考试教育网报名网址、流程及注意事项 教育网考生报名网址

教育网: http://cet-bm.neea.edu.cn

建议使用火狐浏览器

教育网考生报名流程

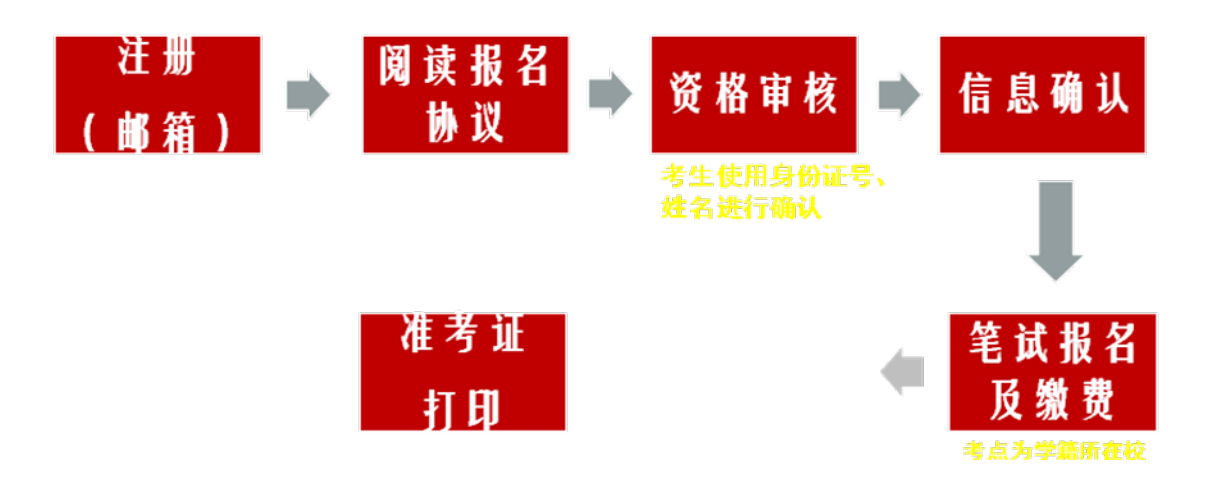

教育网支付方式目前支持网银及支付宝两种方式

1. 教育网考生系统使用流程

网报开始前

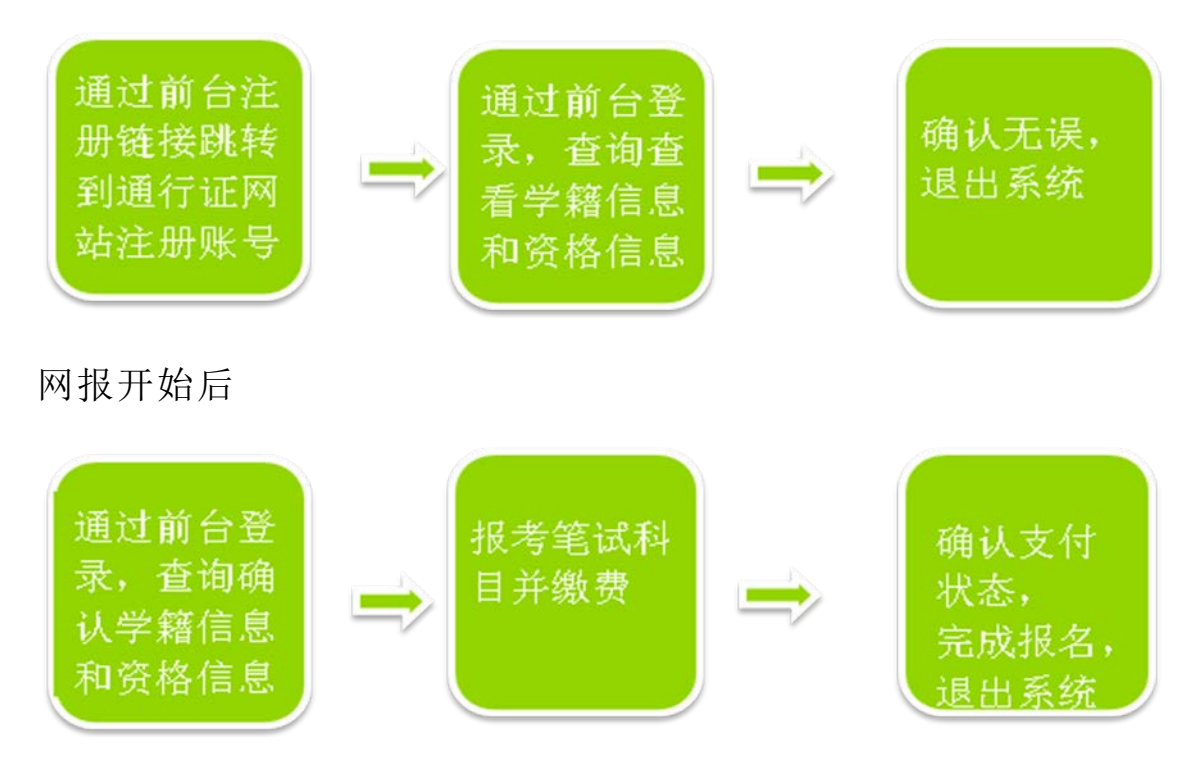

网报结束后

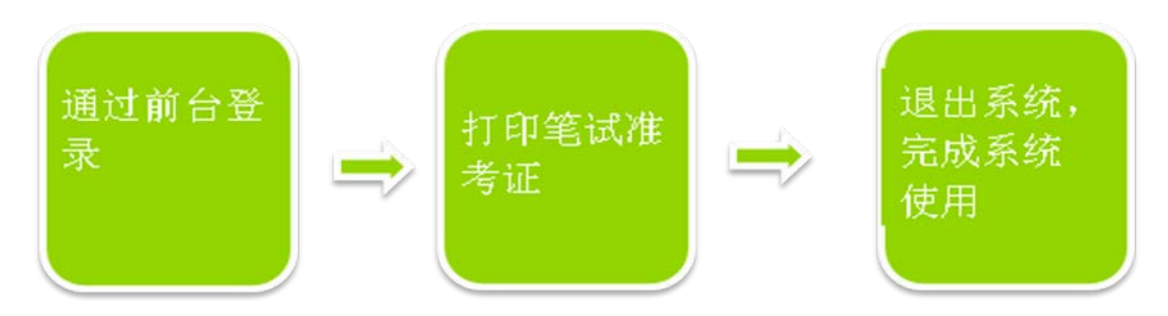

2. 教育网考生系统使用注意事项

CET 通行证账号只支持使用电子邮箱。在通行证管理网站注 册通行证账号时:

建议使用真实邮箱,以免忘记邮箱密码无法找回。

注册后及时验证邮箱,以免输错邮箱。

账号密码要求:不能小于8位,且必须同时要包含字母、数字和特殊字符(!@#\$%^&\*\_-)3种字符。

注册通行证账号建议用自己常用的邮箱,如果报名后忘记, 可以通过首页的《找回已报名账号》找回。

通行证账号可以在多个考次中使用;可以在考试中心下辖的 同样使用通行证账号的其他考试(如NCRE、MHK等)中使用。

CET 笔试考试进行前的所有操作都在本系统进行,包括报名、 缴费、打印准考证。

教育网网上打印笔试准考证入口:

 1:登录账号和密码登录系统。如果忘记了通行证密码可以 通过邮箱重置;如果忘记了通行证可以通过《找回已报名账号》
 找回,或通过打客服电话找回。

7

2: 快速打印准考证,需要输入姓名和证件号。

请考生查看阅读首页的考试简介、考生须知、考试时间、报 名流程、常见问题、特别提示、最新动态等信息。系统使用时有 疑问可打右上角的客服电话咨询。

在网上报名开始前、接到学校可进行信息资格确认的通知后, 及时登录系统进行信息资格确认。

在网上报名开始前,考生只可以查询查看学籍和资格信息, 无法进行报名信息保存。

网上报名开始后考生可以保存报名信息、报考科目、缴费。

■考生科目报名成功的唯一标识是:对应科目的支付状态为"已支付"。

■ 在网上报名时间内,报考未支付的科目可以随时修改;已支付的科目不可以修改,不可以取消。

■ 网上报名截止后,不可以新增和修改报考信息,但如果仍在报考科目所在校区的"报名管理时间"内,则依然可以进行缴费,否则也无法缴费。

■考生报考后未缴费科目,将在创建24小时后被系统 自动删除;如果报考科目全部被删除,考生通过网上报名确 认的报名信息也将在创建24小时后删除。只要在网上报名 时间内,且存在容量,考生可以重新报考。

> 缴费时,银行扣费成功,但系统显示科目支付状态为 "未支付",不要重复缴费,可点击"更新"按钮更新支 付状态。

教育网考生网上报名流程

8

- 一、 注册账号
  - a) 通行证系统:用户注册、找回密码、修改密码
  - b) 网址: <u>http://passport.etest.net.cn</u>
  - c) 仅具有通行证管理功能,无考务报名功能,首页有到支持 网站的跳转链接
  - d) 密码长度不能小于6位,无其他密码强度无要求
- 没有 ETEST 通行证,需要先注册,点击登录页面中的"用户注册"按钮,即可进入通行证注册页面

|   | <u>れ</u> 考生登录<br>LOGIN            |
|---|-----------------------------------|
|   | <b>账号</b> :邮箱<br><b>密码</b> :      |
| ~ | 验证码:<br>没有通行 <mark>:</mark> ?点击注册 |
|   | 登录重置                              |
|   |                                   |

● "点击注册"转到 →

| ETEST       | 「通行证                 |    |
|-------------|----------------------|----|
| 用           | 户注册                  |    |
| 电子邮箱:       | 提示: 邮箱将作为您的登录账号      |    |
| 密码:         | 提示: 密码长度为6-18位字符<br> |    |
| 密码确认:       |                      | 21 |
| 个人资料(       | 可选填)                 |    |
| 证件类型:       | -请选择- ▼              |    |
| 证件号:<br>姓名: |                      |    |
| 验证码:        | ZZOM                 |    |
|             | 提交                   |    |

● 在该页面输入电子邮箱、密码和验证码即可完成注册。

- 注册完成, 注册的账号登录 ETEST 平台(地址: http://passport.etest.net.cn), 可以修改个人资料和修改密码。
  - 二、报名资格确认

| 22 考生登录<br>LOGIN                    |  |
|-------------------------------------|--|
| 版 号: student_15@neea.com<br>数目:     |  |
| 1990日: vola<br>没有者行在2点出出<br>登 法 正 末 |  |
|                                     |  |

● 考生输入账号、密码、验证码,点击"登录"按钮

| 吹迎登录CFT考试据夕亥统 |               |  |
|---------------|---------------|--|
|               |               |  |
|               | 基本信息          |  |
| 考次名称:         | 2017年上半年CET考试 |  |
| 报名状态:         | 未报名           |  |
|               | T4/12/2       |  |
|               | 开始报名          |  |

● 点击"开始报名"

| 1.    |                                                 |
|-------|-------------------------------------------------|
|       | 本報答网站的所有权归被首都当试中小所有,当中必须完全同志本协议条款,方可进行网目报名。     |
| 2.    | 考生本人已认真阅读并同意遵守本网站是供的报告流程及考生现知。                  |
| з.    | 考生本人保证据名时的个人信息资料点案。 正确,并将对个人信息不良需要不正确心学位无法参加考试  |
| 151   | 及其它直接成间接的后果负责。                                  |
| 4.    | 考生本人理解并同意,在报名过程中出现不可抗力所引起的无法正常报名的情况,本网站不承担任何正   |
| 120   | 國和政策的責任。                                        |
| 5.    | 考生本人理解并同意,网上文付系统由文付平谷所有并运营,在付费过程中由于文付平谷网上系统问题   |
| 9     | 教的任何异常情况,本网站不承担直接或问读责任。                         |
| с.    | 考生本人理解并同意,在报名成功后,国本网站系统出现问题影响考生本人参加考试,本网站可能提供   |
| 白白    | 补偿仅限于帮助安排重新报名或全额追还报名费,不承担任何其它连带责任。              |
| 1.    | 考生本人理解并同意,考生最终参加考试的考点和时间以考生领收的准考证上注明的考点和时间为准。   |
| 8.    | 报告程序如有任何恋化,请以本网站公告为准。                           |
| 9.    | 本报名网站前边集的考生个人信息数据仅用了全国大学英语四、六级考试报名,考生同意教育部考试中。  |
| 扳     | 今天流程表知、如理、 存储本人信息数据。                            |
| 10    | ). 已阅读并且透彻地理解了全国大学英语四、六级考试的有关规定和纪律要求,愿意在考试中自觉遵守 |
| 11-12 | 规理,保证按规定的程序和要求费加考试,如有违反,户周接《国家教育考试违规处理办法》有关条款   |
| 扫描    | 受处理。                                            |
| 11    | ,遵守全国人学英语四、八级考试有关报名规定,不弄虚作假,不仅遗、使用假证明、假证书。如有过   |
| 150   | ,自己考虑人民为主义多望父生开展。                               |
| 12    | ,服从考场工作人员和监考教师管理,自觉遵守考试纪律,考试成实守信,不违规,不作繁。       |

- 报名协议页面,勾选同意
- 进入资格查询页面,输入考生的姓名、证件号、选择证件类型点击"查询"按钮

| * 证件类型:           |  |   |
|-------------------|--|---|
| - 頃辺洋 -           |  | • |
| *证件号码:<br>请输入证件号码 |  |   |
| *姓名:              |  |   |
| 请输入姓名             |  |   |

● 进入资格信息确认页面

|                                                                     | 姓 名: 仓珍                   |                                   |       |
|---------------------------------------------------------------------|---------------------------|-----------------------------------|-------|
|                                                                     | 性 别: 女                    |                                   |       |
|                                                                     | 证件类型: 中华人民共和国属            | 民身份证                              |       |
|                                                                     | 证件号码: 5401251991022       | 36540                             |       |
|                                                                     | 资格科目: 英语四级笔试; E 资格科目: 级口试 | 语四级笔试;日语六级笔试;德语四级笔试;德语六级笔试;身      | き 语 匹 |
|                                                                     |                           |                                   |       |
| CET6资格复核                                                            |                           |                                   |       |
|                                                                     |                           |                                   |       |
| 学年后自                                                                |                           |                                   |       |
|                                                                     |                           |                                   |       |
| 学籍学校:                                                               | (99101)测试学校               |                                   |       |
| 学籍校区:                                                               | (991010)99101-0学区         |                                   |       |
|                                                                     |                           |                                   |       |
|                                                                     | 本科                        | 学制:4                              |       |
| 学历:                                                                 |                           | 年 级: 10                           |       |
| 学 历:<br>入学年份:                                                       | 10                        |                                   |       |
| 学 历:<br>入 <del>学年</del> 份:<br>院 系:                                  | 10<br>藏医学院                | 专业:财务                             |       |
| 学 历:<br>入学年份:<br>院 系:<br>班 级:                                       | 10<br>藏医学院<br>001         | 专业:     财务       学号:     10197970 |       |
| 学 历:<br>入学年份:<br>院 系:<br>班 级:                                       | 10<br>藏医学院<br>001         | 专业:     财务       学号:     10197970 |       |
| <ul> <li>学 历:</li> <li>入学年份:</li> <li>院 系:</li> <li>班 级:</li> </ul> | 10<br>藏医学院<br>001         | 专业:     财务       学号:     10197970 |       |

- 考生可以在这个页面,检查自己的照片和基本信息是否正确,查 看自己的报考资格科目。
- 三、考生报考笔试

| <ul> <li></li></ul>     | 01<br>式考点-1 — (991010)99101-0学区                               |
|-------------------------|---------------------------------------------------------------|
| 报名流程:                   |                                                               |
| (已完成) (已完成) (已完成) (已完成) |                                                               |
| 结束 🔶 参加考试               | 打印笔试性考证     完成报名     日ば激费(选)       (不可打印)     (未完成)     (未完成) |
| 未报考笔试科目,请通过"笔试报考"选择笔试   | <b>授考科目。</b>                                                  |
| 返回首页 CET6资格复核 笔试纸       | 日 口 试 报考 查看 订 单 详 情                                           |
| 报名个人信息                  |                                                               |
| 学籍学校: (99101)测试考点-1     |                                                               |
| 学籍校区: (991010)99101-0学区 |                                                               |
| 资格科目: 英语四级笔试;日语四级笔试;英)  | 吾四级口试                                                         |
|                         |                                                               |
| 正 谷: <b>矛塚春</b>         | 1至 别: 女<br>证状是码· 99101100001                                  |
| 学历: 专科                  | <ul><li>※ 制: 5</li></ul>                                      |
| 入学年份: 15                | 年 级: 11                                                       |
| 院 系: 化学学院               | 专业: 高分子化学与物理                                                  |

● 在考生报名信息页面,点击"笔试报考"按钮,进入笔试报考页
 面

|     | 科目        | 费用(元) | 报名学校          | 报名校区              | 剩余容量 | 报名时间                      |
|-----|-----------|-------|---------------|-------------------|------|---------------------------|
|     | (1)英语四级笔试 | 0.1   | (99101)测试考点-1 | (991010)99101-0学区 | 有    | 2017-03-02 09:49 至 2017-0 |
| 3   |           |       |               |                   |      | •                         |
|     |           |       |               |                   |      |                           |
| 小语和 | 中笔试       |       |               |                   |      |                           |
|     |           |       |               |                   |      |                           |
|     | 科目        | 费用(元) | 报名学校          | 报名校区              | 剩余容量 | 报名时间                      |
|     |           |       |               |                   |      |                           |
|     | (3)日语四级笔试 | 0.1   | (99101)测试考点-1 | (991010)99101-0学区 | 有    | 2017-03-02 09:49 至 2017-0 |

|        |                               |                   |      |             |            | 支付状态: 全界                          | <b>F支付</b> 未支付:                              | ¥ 0.1                            |  |  |
|--------|-------------------------------|-------------------|------|-------------|------------|-----------------------------------|----------------------------------------------|----------------------------------|--|--|
| #      | 科目                            | 费用(元)             | 支付状态 | 编排状态        | 科目报考方式     | 报名学校                              | 报名校区                                         | 考试                               |  |  |
| 1      | (1)英语四级笔试                     | 0.1               | 未支付  | 未编排         | 考生注册       | (99101)测试考点-1                     | (991010)99101-0学区                            | (编排)                             |  |  |
|        | 支付<br>更新<br>上                 |                   |      |             |            |                                   |                                              |                                  |  |  |
|        | 口试报考科目信息                      |                   |      |             |            |                                   |                                              |                                  |  |  |
|        | 口试报考科目信息                      | 3                 |      |             |            |                                   |                                              |                                  |  |  |
|        | 口试报考科日信息                      |                   |      |             |            | 支付状态: <b>全</b> 界                  | <b>天支付</b> 未支付:                              | ¥ 0.1                            |  |  |
| #      | ]试报考科目信息<br>科目                | 费用(元)             | 支付状态 | 编排状态        | 科目振考方式     | 支付状态: <b>全</b> 矛<br>报名学校          | <b>天支付</b> 未支付:<br>报名校区                      | ¥ 0.1                            |  |  |
| #<br>1 | ] 试报考科目信息<br>科目<br>(F) 英语四级口试 | 表<br>费用(元)<br>0.1 | 支付状态 | 编排状态<br>未编排 | 科目报考方式考生注册 | 支付状态: 全式<br>报名学校<br>(99101)测试考点-1 | <b>天支付</b> 未支付:<br>报名校区<br>(991010)99101-0学区 | ¥ 0.1<br>考试 <sup>4</sup><br>(编排) |  |  |

● 点击"支付"按钮

| ▲ 确认报考信息                                    |                   |                                |     |  | × |  |  |  |
|---------------------------------------------|-------------------|--------------------------------|-----|--|---|--|--|--|
| 信息:请考生在进行邀费前,慎重核对所有报考信息和报考科目,确认无误后,再进行网上支付! |                   |                                |     |  |   |  |  |  |
|                                             | 姓名:<br>证件号码:      | <del>茅</del> 绿春<br>99101100001 |     |  |   |  |  |  |
|                                             | 支付科目类型:<br>报名校区名称 | 笔试<br>报考科目                     | 费用  |  |   |  |  |  |
|                                             | (991010)99101-0学区 | 英语四级笔试                         | 0.1 |  |   |  |  |  |
|                                             | 合计:¥0.10          |                                |     |  |   |  |  |  |
|                                             |                   |                                |     |  |   |  |  |  |
|                                             |                   |                                |     |  |   |  |  |  |
| 支付取消                                        |                   |                                |     |  |   |  |  |  |

● 弹出确认支付信息界面,点击"去支付"按钮

| 教育                                  | 部考试中心网上支付平台                                                | Ĵ       |                                  |  |  |  |  |  |  |
|-------------------------------------|------------------------------------------------------------|---------|----------------------------------|--|--|--|--|--|--|
| 支付信息                                | >                                                          |         |                                  |  |  |  |  |  |  |
| 支付用途                                | 第171次CET报名费                                                |         |                                  |  |  |  |  |  |  |
| 支付来源                                | 大学英语四六级考试                                                  | 考生姓名    | 茅緑春                              |  |  |  |  |  |  |
| 支付金額                                | 0.1元人民币                                                    | NEEA ID | 49822729E96E44C1B076E8A454A97941 |  |  |  |  |  |  |
| 选择支付                                | 送择支付方式 >                                                   |         |                                  |  |  |  |  |  |  |
|                                     | さ<br>文字<br>主<br>文字<br>上<br>学<br>な<br>ど<br>音信易支付<br>PayEase |         |                                  |  |  |  |  |  |  |
| Copyright © 2017 教育部考试中心版权所有 保留所有权利 |                                                            |         |                                  |  |  |  |  |  |  |

 进入支付信息页面,可以选择支付宝支付,也可以选择首信易支 付两种支付方式

| 笔试报考科目信息 |                       |           |       |      |      |        |               |                  |  |
|----------|-----------------------|-----------|-------|------|------|--------|---------------|------------------|--|
|          | 支付状态: 全部支付 已支付: ¥0.01 |           |       |      |      |        |               |                  |  |
| #        | 准考证打印                 | 科目        | 费用(元) | 支付状态 | 编排状态 | 科目报考方式 | 报名学校          | 报名校区             |  |
| 1        | 打印                    | (1)英语四级笔试 | 0.01  | 已支付  | 未编排  | 考生注册   | (99201)测试考点-2 | (992013)99201-3学 |  |
| <        |                       |           |       | ·    |      |        |               | ٢                |  |

- 支付完成。
- 考生可以自行打印准考证,必须到准考证打印时间才可以打印。